# **INTELLECTUAL** 510

# T E C H N I C A L SPECIFICATION

# **Table of Contents**

# Chapter I. Immobilizer Description

| Introduction                                                | . 2 |
|-------------------------------------------------------------|-----|
| Terms                                                       | .2  |
| PIN and PUK codes                                           | .2  |
| PIN code                                                    | .2  |
| PUK code                                                    | .2  |
| PIN code entering                                           | .2  |
| Available PIN code options                                  | . 3 |
| Immobilizer feature                                         | . 3 |
| Anti HiJack feature                                         | . 3 |
| Maintenance mode                                            | . 3 |
| Additional features                                         | .4  |
| Comfort feature control                                     | .4  |
| Electro-mechanic hood locks control                         | .4  |
| Central locking control                                     | .4  |
| Chapter II. Connection                                      |     |
| Immobilizer Inputs/Outputs                                  | .4  |
| Table 1. Immobilizer port description                       | .4  |
| Immobilizer pin connectors' description                     | .4  |
| PRIZRAK-510 Immobilizer connection diagram (factory default |     |

settings).....5

# Chapter III. Programming

| Immobilizer programming                                                    | 5      |
|----------------------------------------------------------------------------|--------|
| Programming stage one. Immobilizer interfacing with the vehicle.           | 5      |
| Identifying the vehicle model<br>Analog steering wheel buttons programming | 5<br>5 |
| Programming stage two. Immobilizer configuration programming               | 6      |
| Table 2. Programming menu                                                  | 6      |
| Immobilizer hardware features programming (Menu 1)                         | 6      |
| Table 3. Hardware features programming (Menu 1)                            | 6      |
| Annotations to Table 3                                                     | 6      |
| Programming sequence                                                       | 6      |
| Table 4. CAN bus adapter functions                                         | /      |
| Immobilizer user settings programming (Menu 2)                             | 8      |
| Table 5. Immobilizer user setting configuring (Menu 2)                     | 8      |
| Annotations to Table 5                                                     | ð      |
| Programming sequence                                                       | ð      |
| PIN COde changing                                                          | 9      |
| Programming bullon changing                                                | 9      |
| Programming examples                                                       | 9      |
| Resetting to factory default settings                                      | 9      |
| Chapter IV. Standard delivery package and technical<br>characteristics     |        |
| Standard delivery package                                                  | 0      |
| Technical characteristics                                                  | Ó      |

# **Chapter I. Immobilizer Description**

# Introduction

Prizrak-510 intellectual theft prevention system (hereinafter referred to as **Immobilizer**) is designed for vehicle theft prevention should such an incident occur while the vehicle is parked or should hijacking be the case. Besides, the Immobilizer is equipped with additional service features: Comfort feature control, electro-mechanic hood lock control and central locking control.

vehicle and on the list of vehicles compatible with the Immobilizer along with information on its functionality please use Integrator software product files (hereinafter referred to as Integrator files).

# Terms

**Programming button** – one of original buttons of the vehicle used for programming the immobilizer (see Integrator files for information on which button is used in each given vehicle). When using the Immobilizer, the Programming button is not redefined. The button can be redefined only during the installation of the Immobilizer in the vehicle. The button integrated in the Integrator files' case can be used as Programming Dutton.

**Security** – it is the condition of Immobilizer that is entered by locking the vehicle's doors in any way provided by the vehicle manufacturer (with the lock cylinder on driver's door, keyless access system, remote control, or re-arming etc.) that includes arming of the original vehicle alarm. Secure condition is left by unlocking the doors with the original remote control or vehicle keyless access system and by entering the PIN code.

### **PIN code**

PIN code is a secret combination of original vehicle button(s) pressings. Please see the Integrator files for the list of original buttons perceived by the Immobilizer. PIN code needs to be entered prior to driving the vehicle.

PIN code is a one-, two-, three- or four-digit number. Each digit is a figure from 1 to 9.

PIN code can be promptly changed numerous times by both technical specialists during Immobilizer installation or by you during day-to-day vehicle use

### Factory default settings:

PIN code – 2 is entered with the Programming button – see Integrator files. Upon Immobilizer installation the factory-set PIN code is to be changed for the purposes of providing the proper secrecy level. If the PIN code is not changed, a beep tone will be activated after factory-set PIN code entering in order to remind the necessity of PIN code changing.

PIN code is entered with vehicle ignition and engine on by steadily pressing the original vehicle's buttons. When entering one of the PIN digits, please make sure that pressing or pause duration is no longer than 1 second.

Please keep the pause of approximately 2 seconds in between the digits. If you made a mistake while entering the PIN code, please wait for longer than 3 seconds and re-enter the PIN code. **Comfort feature** – is the original function that allows not only locking vehicle's doors but also closes the vehicle's windows (possibly with the sun roof) with the original remote control and (or) with the key.

In order to receive information on Immobilizer connection to a given

**Speed control** – allows setting the locking activation algorithm for Immobilizer and Anti HiJack features. Speed control can be activated and de-activated in user settings programming menu. Certain vehicles may not support this feature (please see Integrator files for details).

**Guard mode** – is an active operation mode of Immobilizer and Anti HiJack features: should one of these features enter the Guard mode, it is necessary to enter the correct PIN code; otherwise the Engine locking will occur.

**Engine locking** – is the locking and preventing the vehicle's engine from operation with help of a relay.

# **PIN and PUK codes**

# PUK code

In case if the vehicle owner loses the PIN code, the Immobilizer supports the entering of the PUK code.

PUK code completely replaces the PIN code but cannot be changed during operation.

PUK code is located under the protective layer on the plastic card. PUK code entering is carried out by Programming button with 2-second pause after each digit. PUK code can be entered with the integrated Programming button and with the original vehicle button assigned as the Programming button

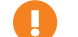

Only the vehicle owner must know the PUK code

Upon successful PUK code entering a new PIN code can be programmed

# PIN code entering

PIN code entering sequence

- ♦ Turn the ignition and engine on Enter the PIN code
- ♦ Wait for audible confirmation trill

# Available PIN code options

🔕, 💿, 🖶, 🚍 - buttons are used as an example. Please refer to the Integrator software files for the list of buttons perceived by the unit.

| Single-button PIN code entering         |                                                    |  |
|-----------------------------------------|----------------------------------------------------|--|
| One-digit PIN code: Two-digit PIN code: |                                                    |  |
| $\bigcirc \rightarrow \bigcirc$         | ~2 second pause                                    |  |
| Multiple buttons PIN code entering      |                                                    |  |
| When entering the PIN code you          | need to keep in mind the button pressing sequence. |  |
| One-digit PIN code: Two-digit PIN code: |                                                    |  |
|                                         | $\bigcirc$ > $\bigcirc$ > $\bigcirc$               |  |

# **Immobilizer feature**

Immobilizer feature is designed for preventing the vehicle from being stolen from its parking area. Immobilizer enters the Guard mode when the ignition is turned off for longer than 30 seconds. If the Immobilizer feature is in Guard mode then it is necessary to enter the correct PIN code otherwise the engine will be locked:

The engine will be turned off right after the vehicle starts moving if the Speed control is on and is supported by the vehicle.

Anti HiJack is the function that prevents the vehicle from being hijacked or stolen from its parking area.

Anti HiJack enters the Guard mode in the following cases:

- The ignition has been turned off for longer than 30 seconds (in case if Immobilizer feature was not on; if it was on then the Immobilizer will follow its algorithms).
- ♦ Driver's door has been opened.

Upon entering the Guard mode, Anti HiJack feature passes a sequence of phases and in case if the Guard mode has not been deactivated,

the feature will activate the Engine locking. Changing of phases takes place only when the ignition is on. When ignition has been turned off the Immobilizer will save its current condition and will continue its operation when the ignition is back on.

Anti HiJack's Guard mode can be deactivated at any phase by entering the PIN code.

Guard mode includes the following phases:

- ♦ Idle phase
- ♦ Alarm phase
- ♦ Locking phase

### Idle phase

In this phase Anti HiJack follows two different algorithms depending on the availability of Speed control.

If the Speed control is available, Anti HiJack waits until the vehicle covers a set distance from the moment of Guard mode activation. Upon that, Anti HiJack goes into the Alarm phase.

If the Speed control is not available, Idle phase consists of three stages:

- ♦ Waiting for driver's door closing
- ♦ Waiting for a certain number of brake pedal pressings
- ♦ Pause before Alarm phase initiation

Maintenance mode is an operation mode when all theft prevention and service functions of Immobilizer are temporarily deactivated.

With Maintenance Mode on, entering the PIN code is not needed when driving the vehicle, which is helpful when the car needs to be put for maintenance in the service center. Still, in order to enter the Programming mode, it is necessary to enter the PIN code.

When the ignition is turned on in Maintenance mode, a long audible tone is sounded that reminds on the fact that the Immobilizer is in maintenance mode. The audible tone can be turned off for secrecy level increase.

The engine will be turned off within 5 seconds after the ignition has been turned on if the Speed control is off or is not supported by the vehicle.

Immobilizer can leave the Guard mode and the engine lock can be un-locked by entering the PIN code without turning the ignition off prior to the procedure.

You do not need to enter the PIN code again if the ignition has been off for less than 30 seconds.

# Anti HiJack feature

### Alarm phase.

This phase consists of two stages:

- Oriver warning on the necessity of entering the PIN code (10 seconds). It is carried out by an audible sound alert.
- ♦ Warning the other drivers on the road on the possible hazardous situation due to the upcoming engine locking (10 seconds). It is carried out by vehicle hazard lights warning the other drivers.

If at any of the stages mentioned above attempts of entering the PIN code shall occur, the stage's duration may be increased up to 20 seconds, but the overall phase duration cannot be longer than 30 seconds.

# Locking phase.

Engine locking is activated. Hazard lights will be on for 15 seconds. Anti HiJack will be in the locking phase until the PIN code is entered.

When safe locking mode is on (see Immobilizer hardware settings programming (Menu 1) section), Engine locking will be activated only if the vehicle's speed is 30 km/h or less. If the vehicle speed exceeds 30 km/h the Immobilizer will wait for speed decrease for an unlimited amount of time (while the vehicle is moving). As soon as the speed goes as low as 30 km/h the immobilizer will lock the engine

Use of safe locking mode allows mitigating the risk of collisions when Engine locking is activated.

When the ignition is off Anti HiJack turns the hazard lights and audible driver warning signals off. If the Immobilizer feature has not entered the Guard mode (see the Immobilizer feature section) then, upon the next ignition activation Anti HiJack will activate audible driver warning and hazard lights for 15 seconds. In the meantime Anti HiJack feature allows starting the engine but will prevent driving following the same algorithms as Immobilizer feature.

If the Immobilizer feature has entered the Guard mode, then, upon ignition's deactivation Anti HiJack feature will stop its operation and Immobilizer will follow the algorithms of Immobilizer feature.

# Maintenance mode

In order to activate or deactivate the Maintenance mode you need to do the following:

- Turn the ignition on Enter the PIN code and wait for confirmation
- Press and release the Programming mode button 6 times (start 2 doing it no later than 10 seconds after PIN code entering).Please wait for confirmation that you have successfully performed the actions:
  - 1 audible signal and 1 sound trill mean that the Maintenance mode is ON.
  - ♦ 2 audible signals and 1 sound trill mean that the Maintenance mode is OFF.
- 3 Turn the ignition off.

# Additional features

The Immobilizer has additional features improving the vehicle security level.

### **Comfort feature control**

The Immobilizer can be programmed so that the vehicle's windows are closed when the vehicle's security is Armed. Please see Integrator files for supported vehicles.

Electro-mechanic hood locks control The Immobilizer allows closing an accessory hood lock simultaneously with vehicle locking and opening the hood lock when the PIN codé has been entered.

# **Central locking control**

If the vehicle is not equipped with the following functions:

Fig. 1. Port connector pins enumeration from wiring viewpoint

- ♦ Doors locking during driving
  - Doors unlocking upon turning the ignition off They can be carried out by the Immobilizer. Please see Integrator for list of supported vehicles.

# Chapter II. Connection

# **Immobilizer Inputs/Outputs**

Immobilizer Inputs / Outputs functionalities are described in the Im-mobilizer port description Table. Connection pin numeration is indicated on fig. 1. Aside from outputs with set functions Immobilizer is equipped with two programmable outputs each of which can be assigned with one of 20 functions (see CAN bus adapter features table). These outputs are set for controlling an accessory hood lock. Output configuration is carried out via programming (see Immobilizer hardware functions programming (Menu 1)).

### Table 1. Immobilizer port description

| No. | Color       | Туре         | Function                                                            | Current, mA |
|-----|-------------|--------------|---------------------------------------------------------------------|-------------|
| 1   | Brown/red   | CAN          | CAN-H vehicle data bus                                              | -           |
| 2   | White/black | - output     | Engine locking                                                      | 150         |
| 3   | Gray/green  | - output     | Programmable negative output (Arming impulse by default)            | 50          |
| 4   | Gray/blue   | - output     | Programmable negative output (PIN code entering impulse by default) | 50          |
| 5   | Blue/red    | +/- output   | Alternate hazard lights control 1                                   | 150         |
| 6   | Black       | power supply | Ground                                                              | - 2)        |
| 7   | Brown       | CAN          | CAN-L vehicle data bus                                              | -           |
| 8   | Pink/Green  | + input      | Brake lights condition control 3                                    | 1,5         |
| 9   | -           | -            | -                                                                   | -           |
| 10  | Gray/yellow | + input      | Analog button/Positive button                                       | -           |
| 11  | Gray/black  | - input      | Reference ground/Negative button                                    | _           |
| 12  | Red         | power supply | +12 V                                                               | 200(3,5) 4) |

 Is an output with convertible electrical polarity. Polarity is set automatically upon unit interfacing with the vehicle. This output is used for alternate hazard lights control in vehicles that do not support CAN bus control.

- Useful current of output No. 6 depends on connected load of the negative outputs
- Input No. 8 is to be connected only in vehicles where CAN bus 3) does not contain data on brake pedal position (see Integrator files).
- Maximum useful current rate in transfer and idle modes

is indicated. Outputs No. 2, 3, 4 are protected from short circuit, inductive erup-tions, overheating and maximum demand surpassing.

# Immobilizer pin connectors' description

Pins No. 1 and 7. "CAN-H and CAN-L vehicle data bus" are connected to vehicle CAN bus (see "Integrator files").

<u>Pin No. 2.</u> "Engine lock" is connected to one of relay coil con-tacts, which is used for engine operation or ignition lock. The output can be set for controlling a normally-open or normally-closed relay.

Pin No. 3. Programmable negative output ("Arming impulse" by default).

<u>Pin No. 4.</u> Programmable negative output ("Vehicle PIN code entering impulse" by default).

Pin No. 5. "Alternate hazard light control" is used for hazard light controlling on vehicles where CAN bus control is not available. Please see Integrator files software product for information on vehicle-specific connection features.

<u>Pin No. 6.</u> "Ground" is connected to vehicle body in one of the loca-tions determined by vehicle manufacturer for original equipment ground connection.

Pin No. 8. "(+) Input" brake lights control. It is used only in cases when vehicle CAN bus does not contain data on brake pedal position (see Integrator files). In such cases input No. 8 is to be connected to brake pedal terminal switch output. Should the CAN bus contain brake pedal position data the input's function is lost and can be re-stored only when settings are reset to factory default ones.

Pin No. 9. is not in use Pin No. 10. "(-) Input. Analog button/Positive button". Depending on control button type choice one of the following functions is used:

- Analog button is connected to the corresponding vehicle wire at the steering wheel contact helix port (see Integrator files).
- ♦ Positive button is connected to the positive button (the
- one controlled by  $\pm 12V$  voltage). It is used in case if there are no original vehicle buttons perceived by the Immobilizer.

If the vehicle has original buttons controlled via CAN bus that are perceived by the Immobilizer, this input may be discarded.

 $\underline{Pin}$  No. 11 (-) input. Depending on control button choice one of the following functions is used:

- Analog button is connected to the corresponding vehicle wire at the steering wheel contact helix port (see Integrator files).
- Negative button is connected to the negative button (the one controlled by ground fault). It is used

in case if there are no original vehicle buttons perceived by the Immobilizer.

If the vehicle has original buttons controlled via CAN bus that are perceived by the Immobilizer, this input may be discarded.

<u>Pin No. 12.</u> Immobilizer power supply is connected through 3 A fuses to one of vehicle wires that has +12 V non-commutated voltage.

# PRIZRAK-510 Immobilizer connection diagram (factory default settings)

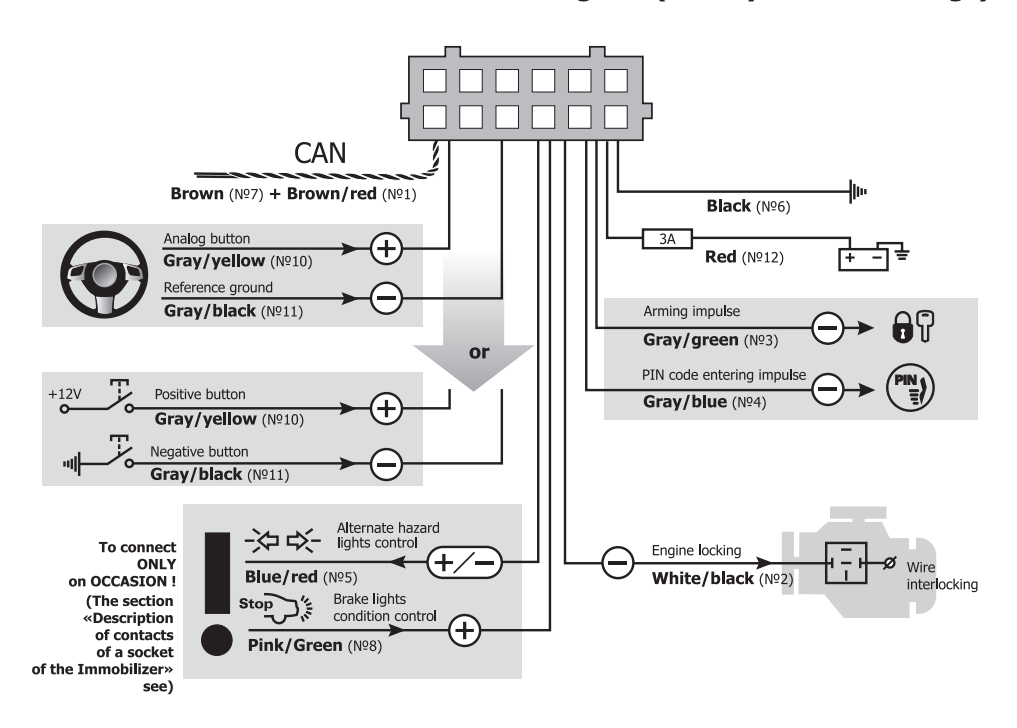

# **Chapter III. Programming**

# Immobilizer programming

Immobilizer programming is carried out with Programming button. **Programming stage one. Immobilizer interfacing with the vehicle.** 

# **Identifying the vehicle model**

Vehicles supported by the Immobilizer are divided into functional groups, each of which is divided into subgroups. All groups and subgroups are assigned with item ordinals (see Integrator files). Interfacing is the procedure of Immobilizer detecting vehicle group and subgroup.

- There are two interfacing options:
  - 1 Automatic interfacing.

In order to automatically interface the Immobilizer with the vehicle it is necessary to carry out a set of actions (see Integrator files). Upon vehicle identification algorithm is launched the Immobilizer emits a constant audible signal.

If the Immobilizer identifies only the vehicle group, then it will stop emitting the constant signal and will periodically emit series of audible signals, where the number of signals will correspond with the group number.

If the Immobilizer identifies both the group and subgroup of the vehicle, then it will inform on the completion of vehicle interfacing with an audible sound trill and will emit three series of audible signals where the number of long signals corresponds with the group number and the number of short signals corresponds with the subgroup number.

2 Forced interfacing.

This algorithm is used in extraordinary cases.

Programming is carried out with the integrated Programming button. Prior to interfacing procedure initiation vehicle group must not be identified and CAN bus must not be connected. Programming will stop if Programming button shall not be pressed within 60 seconds. Programming sequence:

- 2.1 Power the Immobilizer and wait for discontinuous signal.
- 2.2 Enter Menu 1 by pressing and releasing the Programming button 10 times (this needs to be done no later than 10 seconds after the system has been powered). If the procedure is carried out correctly, the Immobilizer will inform on this fact with three audible signals.
- 2.3 Enter menu option No. 1 Vehicle model by pressing the Programming button once. The Immobilizer will inform on option condition with 1 audible signal series.
- 2.4 Enter the vehicle's group number by pressing the Programming button for the corresponding number of times (see Integrator files). The Immobilizer will periodically emit series of audible signals where the number of signals corresponds with the group number.
- 2.5 Enter the vehicle's subgroup number by pressing the Programming button for the corresponding number of times (see Integrator files).

Verify that the vehicle model has been chosen correctly with help of audible signals (group number – pause, subgroup number – pause):

- If the vehicle model has been chosen correctly, press the Programming button once. Audible signals will stop and the vehicle model will be programmed.
- ♦ If the vehicle model has been chosen incorrectly, then press the Programming button twice. Repeat the programming procedure beginning from p. 2.4.

### Analog steering wheel buttons programming

In order to use the analog steering wheel buttons please do as follows:

- Right after the Immobilizer identifies the vehicle model, turn the ignition on and wait for no less than 5 seconds.
- Press all the steering wheel and steering wheel column joysticks' buttons (cruise control, central unit control etc.) sequentially (one after another). The buttons, upon pressing of which and audible signal will be heard, are available for use.
- ♦ Turn the ignition off; an audible sound trill will be played.
- ♦ Turn the ignition on.

### ♦ Assign the Programming button from available ones by pressing and holding it for no less than 5 seconds (until an audible signal will be heard).

# Programming stage two. Immobilizer configuration programming

At stage two Immobilizer hardware functions and user settings are changed and a new PIN code is programmed. Three independent menus are used during programming (see Programming menu table).

# Table 2. Programming menu

| Name   | Menu entering<br>code | Audible signals<br>number | Function                                                 |
|--------|-----------------------|---------------------------|----------------------------------------------------------|
| Menu 1 | 10                    | 3                         | Immobilizer hardware settings configuration (see page 6) |
| Menu 2 | 12                    | 4                         | Immobilizer user settings configuration (see page 8)     |
| Menu 3 | 14                    | 1                         | PIN code changing (see page 9)                           |

# Immobilizer hardware features programming (Menu 1)

Programming is carried out in accordance with Immobilizer hardware features programming (Menu 1) table. **Table 3. Hardware features programming (Menu 1)** 

| No. | Option name                          | Setting range | Factory de-<br>fault settings | Notes                                                                                                    |
|-----|--------------------------------------|---------------|-------------------------------|----------------------------------------------------------------------------------------------------|
| 1   | Vehicle model                        | -             | -                             | -                                                                                                    |
| 2   | Changes locking                      | 1 – 4         | 2                             | 1-Public, 2-OFF, 3-User, 4-Admin                                                                                                    |
| 3   | Engine locking                       | 1 – 3         | 2                             | 1- normally open relay control<br>2- normally closed relay control<br>3- reserved by manufacturer                                                                                      |
| 4   | Safe locking mode                    | 1 – 2         | 2                             | 1-Safe locking mode on<br>2- Safe locking mode off                                                                                                    |
| 5   | External buttons type                | 1 – 2         | 1                             | 1- Outputs No. 10 and 11 are used as analog buttons<br>2- Output No. 10 and 11 are used as digital buttons                                                                             |
| 6   | Hazard lights control algo-<br>rithm | 1 – 6         | -                             | <ol> <li>1- impulse negative control</li> <li>2- status negative control</li> <li>3- impulse positive control</li> <li>4- status positive control</li> <li>5- lamps control</li> </ol> |
| 7   | (-) Output No. 3                     | 1 – 20        | 2                             | Programmable negative output (Arming impulse by default)                                                                                                    |
| 8   | (-) Output No. 4                     | 1 – 20        | 20                            | Programmable negative output (PIN code entering impulse by default)                                                                                                    |

# **Annotations to Table 3**

 $\underline{p. 1.}$  Vehicle model allows forced selection of vehicle group and subgroup.

 $\underline{p.\ 2.}$  Change locking allows prohibiting the Immobilizer hardware features reprogramming.

This point has 4 conditions:

- Public reprogramming prohibition is set for all menu options except for 2;
- 2 OFF prohibition is removed and all options can be reprogrammed;
- **3 User** prohibition is set for all the options aside from 1. Password needs to be entered in order to remove prohibition (see below);
- 4 Admin prohibition is set for all menu options. Password needs to be entered in order to remove prohibition.

Settings 1 (Public) and 2 (OFF) can be set with Programming button. Settings 3 (User) and 4 (admin) and the password can be set only while programming the Immobilizer with a PC or TECPROG original programming unit. User or Admin prohibition can be removed only with TECPROG upon entering the password. You can go from User mode to Public mode in order to prohibit the reprogramming of all the options except for 2. In this case you can go only back from Public mode to User mode.

Resetting to factory default settings leads to resetting of only the options, reprogramming of which has not been password protected.

In any condition of option No. 2 you can access the menu, navigate all the options and check every option's condition.

- 1 Turn the ignition on.
- 2 Enter the PIN code and wait for confirmation.
- 3 Enter Menu 1 by pressing and releasing the Programming button 10 times (you need to do this no later than 10 seconds upon PIN code entering). The Immobilizer will notify of menu accessed by three sound trills.

 $\underline{p.\ 3.}$  Engine locking allows setting the output No. 2 for normally open relay.

 $\underline{p.\,4.}$  Safe locking mode. With this mode on, Engine locking will be activated only if the vehicle speed is 30 km/h or less.

p. 5. External buttons type. Depending on the buttons used:

- ♦ Inputs No. 10, 11 are used for connecting analog (steering wheel) buttons
- ♦ Inputs No. 10, 11 are used for connecting digital (positive/negative) buttons

p. 6. Hazard lights control algorithm allows setting the required control algorithm. In the majority of cases the algorithm is set automatically during vehicle interfacing.

 $\underline{p.~7.}$  (-) Output No. 3 is a programmable negative output (Arming impulse by default).

 $\underline{p.\ 8.}$  (-) Output No. 4 is a programmable negative output (PIN code entering impulse by default).

# **Programming sequence**

- 4 Select menu option by pressing and releasing the Programming button for the number of times corresponding with the menu option number. The Immobilizer will inform on menu number by series of audible signals.
- 5 Go to option setting by pressing and holding the brake pedal. The Immobilizer will inform you on the option setting by series of audible signals, and their duration will change.

6 Change the option setting by pressing and releasing the Programming button for the number of times necessary for moving from the current setting number to the required setting number in the option (e.g., in order to change function No. 2 (Arming impulse) with function No. 16 (External lights) you need to press and release the programming button 14 times. The Immobilizer will inform on the new option setting with series of audible signals. It is necessary to consider that during navigation in the option the first number goes after the last one. Release the brake pedal; the Immobilizer will indicate the current setting and then the current menu option number. Now you can proceed with programming the next option and leave the programming mode.

6.1 Function No. 7 Doors, hood and trunk programming algorithm (applicable only for options No. 7 and 8 of Menu 1).
6.1.1 Set any combination of doors, hood and trunk, the opening of which will cause the Immobilizer to form a signal on the programmable output. For the purposes of this description doors, hood and trunk are simple referred to as doors.

6.1.2 With the brake pedal pressed go to option number 7 settings. Immobilizer will inform on option condition twice with series of 7 audible signals, after which it will start emitting irregular audible signals. When you hear irregular audible signals, release the brake pedal. The Immobilizer will continue emitting irregular audible signals. Open the doors that are to be identified on this output, the rest are to be closed (you can open the doors in advance). Press the brake pedal again. Immobilizer will inform on option setting change with series of 7 signals and the doors will be assigned to this output. If the brake pedal is not pressed and current option programming is left, the Immobilizer will save its previous condition. Release the brake pedal and the Immobilizer will go to option number indication.

6.2 Function No. 8 Original buttons programming algorithm (applicable only for options No. 7, 8 of Menu 1).

6.2.1 With the brake pedal pressed go to option number 8 settings. Immobilizer will inform on option condition twice with series of 8 audible signals, after which it will start emitting irregular audible signals. When you hear irregular audible

signals, press the required button while holding the brake pedal (for the list of buttons of the given model, please see Integrator files). If the Immobilizer has perceived the button, it will stop emitting irregular audible signals and will start indicating the option setting number with series of 8 audible signals. Release the brake pedal, the Immobilizer will indicate menu option number. If the brake pedal is released prior to the button is pressed, the Immobilizer will save its previous condition and will start indicating the menu option number.

6.3 Function No. 9 Transmission condition programming algorithm (applicable only for options No. 7, 8 of Menu 1).

6.3.1 6.3.1. With the brake pedal pressed go to option number 9 settings. Immobilizer will inform on option condition twice with series of 9 audible signals, after which it will start emitting irregular audible signals. When you hear irregular audible signals, change the transmission to the required position: P, N, Diff or R (transmission handle can be set in the necessary position in advance); for robotized transmission the positions are R, N, Diff; for manual transmission only R position is available. Release and press the brake pedal again. The Immobilizer will stop emitting irregular audible signals. Release the brake pedal, the Immobilizer will indicate menu option number. If the brake pedal is released prior to the button is pressed, the Immobilizer will save its previous condition.

7 7. In order to go to next menu option programming press and release the Programming button for the number of times necessary for navigation from the required option (e.g., in order to navigate from option No. 2 to option No. 8 in Menu 1 press and release the Programming button 6 times). Important note: when navigating menu options, the first option follows the last one.

Exiting the programming mode. The Immobilizer will exit programming mode and save all configuration settings in energy independent memory when ignition is turned off or within 60 seconds after last menu action if the brake pedal is released.

all handle positions for vehicle advancement (D, S, M, L etc.).

# Table 4. CAN bus adapter functions

| Function |                             | Function description                                                                                                    |
|----------|-----------------------------|----------------------------------------------------------------------------------------------------|
| No.      | Name                        |                                                                                                    |
| 1        | Security                    | Constant level signal is formed while Immobilizer is in Security mode                                                                                                    |
| 2        | Arming impulse              | 0.8 second long impulse is formed when Immobilizer is entering the Security mode                                                                                                    |
| 3        | Disarming impulse           | 0.8 second long impulse is formed when Immobilizer is leaving the Security mode                                                                                                    |
| 4        | Original alarm system panic | Constant level signal is formed while the original car alarm (if the vehicle is equipped with it) is in alarm mode.                                                                                                    |
| 5        | Siren panic                 | 30 seconds long constant level signal is formed if one of the following zones is triggered: doors opening, hood opening (if CAN bus has the corresponding data or input No. 8 is connected), trunk. The function can be applied in vehicles that are not equipped with original alarm system. The signal stops when vehicle is not in Security mode any longer.                                                                                       |
| 6        | Claxon panic                | 30 seconds long constant level signal is formed if one of the following zones is triggered: doors opening, hood opening (if CAN bus contains the corresponding data or input No. 8 is connected), trunk. The function can be applied in vehicles that are not equipped with original alarm system. The signal stops when vehicle is not in Security mode any longer. This feature is used for sending an alert signal to the original vehicle claxon. |
| 7        | Doors, hood and trunk       | Constant level signal is formed if one of preset doors, hood (if CAN bus contains the corresponding data or input No. 8 is connected) or trunk is opened.                                                                                                    |
| 8        | Original buttons            | Constant level signal is formed if the preset vehicle button is pressed (see Integrator files application).                                                                                                    |
| 9        | Transmission condition      | Constant level signal is formed if transmission handle is set in preliminarily programmed position (P, R, N, and D). For robotized transmission the positions are R, N, D; for manual transmission only R position is available.                                                                                                    |
| 10       | Sensor ignoring             | Constant level signal is formed when the trunk is open in Security mode if the trunk has been opened with the original remote control. Also the signal is formed for the purposes of Comfort function. The function's purpose is to deactivate the sensors in order to prevent false alarms.                                                                                                    |
| 11       | Ignition                    | Constant level signal is formed when ignition is turned on (including engine starting).                                                                                                    |
| 12       | ACC                         | Constant level signal is formed when vehicle ACC are on (1st key position, may match with ignition on certain vehicles). It is turned off only when the ignition key is out of ignition lock. Can be used for correct accessory multimedia system power management.                                                                                                    |
| 13       | Engine on                   | Constant level signal is formed when the engine is on.                                                                                                    |
| 14       | Vehicle is moving           | Constant level signal is formed if the vehicle speed has exceeded a certain threshold value (depends on vehicle and varies in the range of 5 to 10 km/h).                                                                                                    |
| 15       | Brake                       | Constant level signal is formed when the brake pedal is pressed.                                                                                                    |

| Function |                           | Eurotian description                                                                                                    |  |
|----------|---------------------------|----------------------------------------------------------------------------------------------------|--|
| No.      | Name                      |                                                                                                    |  |
| 16       | External lights           | Constant level signal is formed when the external lights are on.                                                                                                    |  |
| 17       | Engine rpm                | Impulse signal is formed. Its impulse sequence frequency is proportional to the engine crankshaft rota-<br>tion frequency. 1 impulse per second corresponds with 20 crankshaft rpm. The signal's purpose is to determine the approximate and not precise rpm value. |  |
| 18       | Movement speed            | Impulse signal is formed. Its impulse sequence frequency is proportional to the vehicle speed. 1 impulse per second corresponds with 1 km/h speed. The signal's purpose is to determine the approximate and not precise speed value.                                |  |
| 19       | Parking brake             | Constant level signal is formed when the vehicle is on hand brake.                                                                                                    |  |
| 20       | PIN code entering impulse | 0.8 second long impulse is formed when the correct PIN code has been entered and in Maintenance mode 1 second after ignition has been turned on even if the PIN code had not been entered.                                                                          |  |

# Immobilizer user settings programming (Menu 2)

Programming is carried out in accordance with table Immobilizer user settings configuring (Menu 2).

Table 5. Immobilizer user setting configuring (Menu 2)

|     |                                                    |     | Current opt | ion setting <mark>1)</mark> |              |
|-----|----------------------------------------------------|-----|-------------|-----------------------------|--------------|
| No. | No. Description                                    |     | On          | Off                         | Range        |
| 1   | Immobilizer feature                                | On  | 1           | 2                           | —            |
| 2   | Anti HiJack feature                                | On  | 1           | 2                           | —            |
| 3   | Speed control                                      | On  | 1           | 2                           | —            |
| 4   | Number of brake pedal pressings                    | 3   | _           | -                           | From 1 to 7  |
| 5   | Anti HiJack feature response delay                 | 1   | _           | _                           | From 1 to 10 |
| 6   | PIN code entering audio confirmation               | On  | 1           | 2                           | —            |
| 7   | Maintenance mode audio indication                  | On  | 1           | 2                           | —            |
| 8   | Central locking when driving                       | Off | 1           | 2                           | —            |
| 9   | Central lock unlocking when ignition is turned off | Off | 1           | 2                           | _            |
| 10  | Automatic windows closing                          | On  | 1           | 2                           | _            |

1) — number of audio signals is indicated.

### Annotations to Table 5

p. 1. "Immobilizer feature" allows turning the Immobilizer feature on or off.

p. 2. "Anti HiJack feature" allows turning the Anti HiJack feature on or off.

p. 3. "Speed control" allows setting the lock activation algorithm for Immobilizer and Anti HiJack features.

<u>p. 4.</u> "Number of brake pedal pressings" allows setting the brake pedal pressings number necessary for Anti HiJack feature responding. If the Speed control is on, the setting of p. 4 does not affect anything.

p. 5. "Anti HiJack feature response delay" allows setting the distance before locking (Speed control is on) or time before locking (Speed control is off). The time is set by 20 second intervals; the distance is set by 100 meter sections. For example, if the option setting is 3, then:

- ♦ Locking activation delay is 60 seconds;
- ♦ Distance before locking is 300 meters.

 $\underline{p.~6.}$  "PIN code entering audio confirmation" allows turning PIN code entering audio confirmation on or off.

p. 7. "Maintenance mode audio indication" allows turning Maintenance mode audio indication on or off.

p. 8. "Central locking when driving" allows turning the automatic central locking when driving feature on or off.

p. 9. "Central lock unlocking when ignition is turned off" allows turning the automatic central lock unlocking upon ignition feature deactivation on or off.\_

p. 10. "Automatic windows closing" allows turning automatic windows closing during vehicle locking on or off.

### **Programming sequence**

- Turn the ignition on Enter the PIN code and wait for confirmation 1 (see PIN code entering section)
- Enter Menu 2 by pressing and releasing the Programming but-ton 12 times (start doing this no later than 10 seconds upon PIN code entering). If all operations have been carried out cor-2

rectly, the Immobilizer will inform on this fact by 4 audible signals (see Programming menu table).

Beginning from point 4, programming algorithm is analogical with the one described in Immobilizer hardware features con-3 figuration (Menu 1), except for points 6.1, 6.2, 6.3.

9

# **PIN code changing**

- Turn the ignition on Enter the PIN code 1
- Press the Programming button 14 times. Wait for Immobilizer's confirmation by 1 audible signal. 2
- Set the new PIN code by using any combination of buttons perceived by the Immobilizer (see Integrator files). When entering a new PIN code, each pressing perceived by the Im-mobilizer is confirmed by the audible signal for further control-3 ling assistance.

If analog steering wheel buttons are used please define them

In order to assign any of the buttons perceived by the Immo-

bilizer as the Programming button, press the selected button and hold it for longer than 5 seconds until a long audible signal

mobilizer: set output No. 2 Engine locking to control the normally

Enter Menu 1 by pressing and releasing the Programming button 10 times. If you have performed all the actions

correctly, the Immobilizer will notify you of it with 3 audible

According to Immobilizer hardware functions configuring (Menu 1) option No. 3 Engine locking is to be selected. To do so, press and release the Programming button 3 times.

The Immobilizer will inform you on the selected menu option number by series of 3 audible signals.

Enter option No. 3 by pressing and holding the brake pedal. The Immobilizer will inform you on the option setting by repeated double audible signals because the current (factory set) option setting is "normally closed relay control".

and releasing the Programming button twice, for the second setting is followed by the third. The Immobilizer will inform

you on the option setting with series of 1 audible signal.

Select "the normally open relay control" by pressing

Exit programming mode by turning the ignition off.

Enter the PIN code and wait for confirmation.

Wait for confirmation by 1 audible signal 4

Reset all settings to factory default.

2 Interface the Immobilizer with the vehicle.

(see above for the description of this procedure).

1

3

4

Example 1

Execution:

signals

open relay

1

2

3

4

5

6

7

will be heard

Turn the ignition on.

- 5 Re-enter the new PIN code.
- Wait for confirmation: 6
  - 2 audible signals and a sound trill mean that the PIN code has been changed and the Immobilizer has left the PIN code changing mode.
  - Sound alert means that the PIN code has not been changed and the Immobilizer has left the PIN code changing mode. A mistake has been made when entering the new PIN code confirmation and it is necessary to repeat the PIN code changing procedure starting from p. 1.

You can exit the PIN code changing mode anytime by turning the ignition off.

# Programming button changing

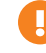

Programming button can be assigned within 15 minutes after Immobilizer interfacing with the vehicle.

# **Programming examples**

### Example 2 Objective: You would like to change the factory settings of the Im-

Objective: You would like to change the factory settings of the Immobilizer: to increase the Anti HiJack activation distance from 100 to 300 meters.

# Execution:

- Turn the ignition on. 1
- Enter the PIN code and wait for confirmation. 2
- Enter the Immobilizer setting mode by pressing and releasing the Programming button 12 times (start doing it no longer than 10 seconds after entering the PIN code). If you have performed all the actions correctly, the Immobilizer will notify you of it with 4 audible signals.
- Select the programming option for setting the Anti HiJack activation distance. According to Table 1 "Immobilizer settings" option No. 5 is to be selected. To do so, press and release the Programming button 5 times. The Immobilizer will inform you on the selected menu option number by series of 5 audible signals.
- Enter option No. 5 by pressing and holding the brake pedal. The Immobilizer will inform you on the option setting 5 by repeated single audible signals because the current (factory set) option setting is 1 (which stands for 100 meters distance).
- Change option No. 5 setting by pressing and releasing the Programming button twice, therefore increasing the option setting by 2 (1+2=3). The Immobilizer will inform 6 you on the option setting with series of 3 audible signals (300 meters).
- 7 Exit the setting mode by turning the ignition off.

# Resetting to factory default settings

Immobilizer has a procedure of resetting the programmable settings, where all vehicle model settings are removed from Immobilizer's energy independent memory and PIN code and all other programming options are returned to factory original values.

If certain or all menu options are password protected (see Immobi-lizer user settings programming (Menu 2), p. 2), only the options that are not prohibited will be reset. The remaining ones will keep their current values.

# In order to reset to factory default:

- 1 Remove power supply from Immobilizer
- 2 Press and hold the integrated Programming button
- 3 Connect the power supply while holding the button. Immobilizer will emit irregular audible signals.
- 4 Release the button and wait until the signals stop.
- 5 Turn the ignition on and enter the current PIN code\*
- An audible trill will be heard, which indicates that resetting 6 to factory default has been completed.
- 7 Remove the power supply and disconnect the Immobilizer from CAN bus.
  - If the Immobilizer is not installed in the vehicle, please enter the PUK code with the integrated Programming button.

# Chapter IV. Standard delivery package and technical characteristics

# Standard delivery package

| Name                     | Quantity, pcs |
|--------------------------|---------------|
| Central unit             | 1             |
| Wiring harness with port | 1             |
| Compact disc             | 1             |
| Connection scheme        | 1             |
| User manual              | 1             |
| Warranty certificate     | 1             |
| Reminder card            | 1             |
| Packaging                | 1             |

# **Technical characteristics**

| Parameter                                 | Value     |
|-------------------------------------------|-----------|
| Power supply voltage, V                   | 9 15      |
| Maximum current drain in standby mode, mA | 3,5       |
| Maximum current drain, A                  | 200       |
| Operating temperature °C                  | - 40 + 85 |
| Storage temperature °C                    | - 40 + 85 |
| Maximum relative air humidity, %          | 95        |

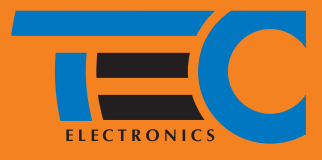

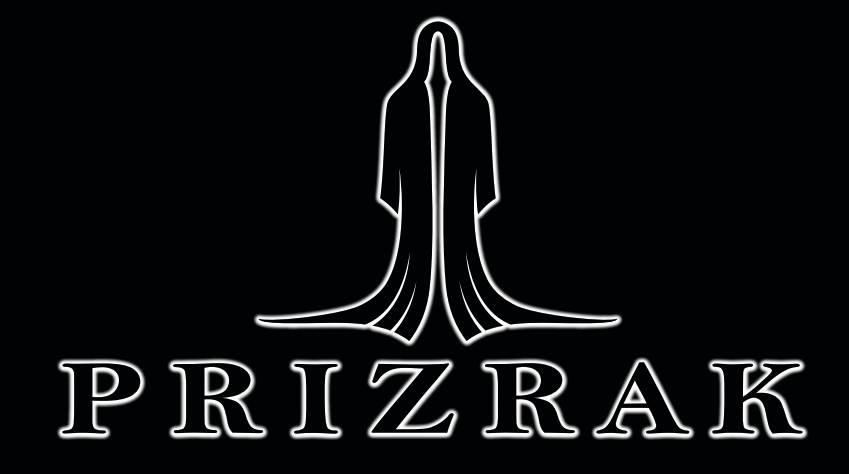

# PRIZRAK. YOUR CAR'S SECRET

Manufactured by TEC Electronics Ltd. The product is manufactured in accordance with TC 4372-008-78025716-11. Certificate of conformity No. POCC RU. AB75. B00423 The product corresponds with the requirements of the following regulations: GOST R 41.97-99 (UNECE Rules N97), GOST R 50789-95

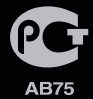